| 図書購入(リクエスト) |
|-------------|
| 申込方法①       |

2024.4.1作成

参香川大学図書館 香川大学図書館のホームページに 蔵書検索(OPAC) 中央館 医学部分館 創造工学部分館 農学部分館 香川大学リポシトリ お問い合わせ 1 アクセスします。 Q カテゴリ検索 詳細検索 通常检索 トップページにあるクイックリン 香川大学図書館創造工学部分館 クの【図書リクエスト】をクリッ クします。 各種申以 ILL複写依赖 交通アクセス データベース一覧 ILL資借金 同島リクエスト ※図書購入リクエストは学生・院 生のみ利用可能です。 利用者ID/PW(香大ID)を入力し、 ログイン 2 ログインボタンをクリックしま ログイン名 す。 パスワード ※ID/PWに関して不明な点があ ログイン る方は情報メディアセンターに ヘルプ お問い合わせください。 購入をリクエストしたい図書の資 3 料情報を入力します。 ※タイトルは必須項目です。

他の情報も分かる範囲で入力して ください。

香川大学図書館 創造工学部分館

K A G A W A UNIVERSITY

ISBNって何だろう?

ISBNとはInternational Standard Book Numberの略称 です。

図書1冊1冊についた固有番号で, 「9784…」から始まる13桁の番 号です。 OPACやAmazonなどでこの番号 を入力すると、検索結果がすぐに

出てくるので便利です!

| 資料の購入依  | 頼:入力                                  |
|---------|---------------------------------------|
| 入力      | 1 1 1 1 1 1 1 1 1 1 1 1 1 1 1 1 1 1 1 |
| 書名(必須)  | SDGsチャレンジ100                          |
| 著者名     | SDGs市民社会ネットワーク                        |
| 出版社     | 偕成社                                   |
| 出版日付    | 2023                                  |
| ISBN    | 9784035286301<br>指定できるISBNは1件です。      |
| 利用者     | 香川太郎                                  |
| 通信欄     |                                       |
| メールアドレス | kagawa.taro@kagawa-u.ac.jp            |
| 分館      | 創造工学部                                 |
|         | 中止確認に進む                               |

※蔵書検索結果からも図書のリクエストができます。 蔵書検索後、学内に資料がない場合、他大学所蔵、CiNiiや国立国会図書館の書誌情報資料を利 用して購入申し込みすると、書誌情報が自動的に入力されるので、入力の手間が省けますし、誤 記入がなくなります。

| 入力した情報を確認し、「この内               | 資料の購入                   | 依頼:確認                    |                                     | -                              |
|-------------------------------|-------------------------|--------------------------|-------------------------------------|--------------------------------|
| 容で依頼」をクリックすれば、依               | 入力                      |                          | 確認                                  | 業7                             |
| 頼完了です。                        | 書名                      | SDGsチャ                   | マレンジ100                             |                                |
|                               | 著者名                     | SDGs市厅                   | R社会ネットワーク                           |                                |
|                               | 出版社                     | 偕成社                      |                                     |                                |
| 依頼を完了しました                     | 出版日付                    | 2023                     |                                     |                                |
| 依頼を受け付けました。<br>内容は以下のとおりです。   | ISBN                    | 9784035                  | 286301                              |                                |
| 17510M1V2017C31               | 利用者                     |                          |                                     |                                |
|                               | 通信欄                     |                          |                                     |                                |
| 確認 完了                         | メールアドレス                 |                          |                                     |                                |
| 5 00000017                    | 分館                      | 創造工学                     | 部                                   |                                |
| 2024/03/26                    |                         |                          | Mate .                              | Zothera                        |
| SDGsチャレンジ100                  |                         | HID                      | 19E                                 | この内容で                          |
| らいたいではないの<br>らのSDGs市民社会ネットワーク |                         |                          |                                     |                                |
| 生 偕成社                         |                         |                          |                                     |                                |
| 日村 2023                       |                         |                          |                                     |                                |
| № 9784035286301<br>★ 香川大郎     |                         |                          |                                     |                                |
|                               |                         |                          |                                     |                                |
|                               |                         |                          |                                     |                                |
| 次の依頼 閉じる                      |                         |                          |                                     |                                |
|                               |                         |                          |                                     |                                |
| 確認できます。<br>依頼の取消もこの画面から行うこ    | 8月37日4月0日ません。           | ſ                        | ● 入手持ちの資料<br>予約年の資料<br>加減に発展支払援会の良料 | 新規申し込み<br>10 空豆交配額<br>10 空豆交配額 |
| とができます。                       |                         |                          | 建人类化理术公司持                           | 10 24/23/28                    |
|                               | ブックマーク                  |                          | () 顾歴                               |                                |
|                               | ありません。                  |                          | 加力定義時の構築                            | 1319                           |
|                               | 🔅 個人設定                  |                          |                                     |                                |
| マイフイノフリに口クインし、                | サービス設定の変更<br>メールアドレスの変更 |                          |                                     |                                |
| 【人手待ちの貸料】→【購人を依頼              |                         |                          |                                     |                                |
| 中の資料】をクリックします。                | 入手法ちの資料                 |                          |                                     |                                |
| 衣頼した図書の詳細がわかります。              | M JUJ CIT               |                          |                                     |                                |
| 該当の【依頼取消】ボタンをクリッ              | 予約中の資料                  | 16 購入                    | を依頼中の資料 全1件1~1                      |                                |
| クすると依頼の取消ができます。               | 他機関に複写を依頼中の資料           | 4 Off                    |                                     |                                |
| 【依頼を解除しました】のメッセー              | 他機関に借用を依頼中の資料           | 4 1/7                    | SDGsチャレンジ100<br>申込番号: 00000017      |                                |
| ジをご確認ください。                    | 購入を依頼中の資料               |                          | 著者名: SDGs市民社会ネッ<br>出版社: 借成社         | トワーク                           |
|                               | 全て                      |                          | 出版日付: 2023<br>ISBN: 9784035286301   |                                |
|                               | 到着済み                    |                          |                                     | -                              |
|                               | 図書館準備中                  | 0/F. <b>#</b>            | し込みを受け付けました。                        |                                |
|                               | 雪店完注中<br>図書館受付中         | 1(†                      |                                     |                                |
|                               | キャンセル済み                 |                          |                                     |                                |
|                               |                         |                          |                                     |                                |
|                               |                         |                          |                                     |                                |
|                               |                         | (調査法・                    | 調査・レポート・論                           | 文作成必携 ()                       |
| ■お問い合わせ先■                     |                         | ラシー読本)                   | /毛利和弘著                              | (1) 6(1) ANSO 173              |
|                               | 出版                      | <b>#:</b> 2023           | 0                                   |                                |
| 川大学図書館創造工学部分館カウンター            | 申込                      | 番号: 00000                | 091                                 |                                |
| I·087-864-2065 (内線·2065)      | +7.                     | 20/01:20                 | 24/03/20                            |                                |
|                               |                         |                          |                                     |                                |
|                               | 2024/02/24 15 25        | 65 4 ( 67 BG - 2 - 5 - + | = ( ) <b>t</b> =                    |                                |

L

依頼取消

非表示